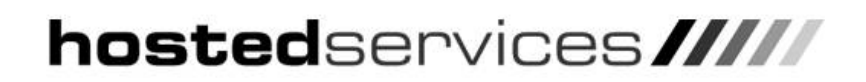

Using Outlook Web Access: Internet Explorer Security Settings

## **Internet Explorer Security Settings for OWA**

For the full operation of Outlook Web Access, Internet Explorer's Security Settings need to be set to Medium. Some Internet Explorer users may have High Security settings, so a modification is required to allow full access to Outlook Web Access (OWA).

## **Changing Internet Explore Security Settings**

Open up Internet Explorer, and click **Tools**, **Internet Options**. Choose the **Security** tab from the resulting dialog box and then click on the **Trusted Sites Icon**:

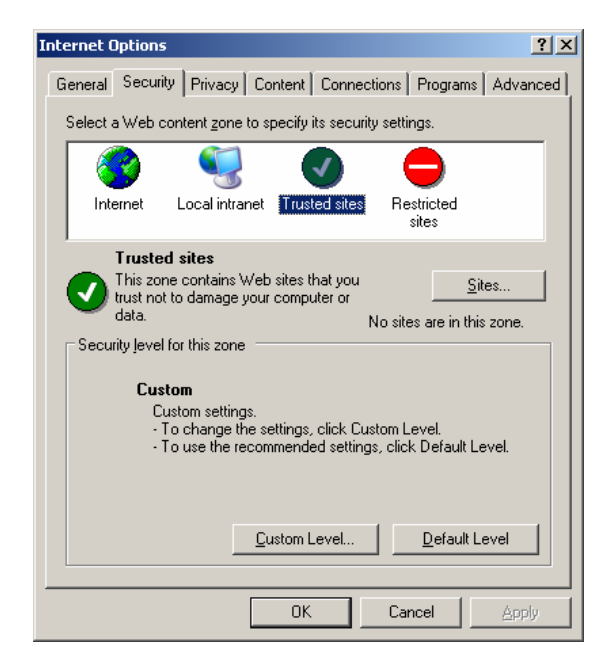

Click on the **Sites** button and you will be presented with a new dialog box, and you are now required to enter in the site name. Enter the Outlook Web Access URL (<u>https://outlook.hostedservices.co.uk</u>) and then click **Add**:

| Trusted sites                                                                                                    | <u>?</u> ×     |
|----------------------------------------------------------------------------------------------------|----------------|
| You can add and remove Web sites from this zone. All Web sites<br>in this zone will use the zone's security settings. |                |
| Add this Web site to the zone:                                                                                        |                |
| https://outlook.hostedservices.co.uk                                                                                  | Add            |
| <u>W</u> eb sites:                                                                                                    |                |
|                                                                                                    | <u>R</u> emove |
|                                                                                                    |                |
|                                                                                                    |                |
| J                                                                                                    |                |
| Tequire gerver vernication (https://for all sites in this                                                             | 2016           |
| ОК                                                                                                    | Cancel         |

The site name will now be listed in the '<u>Web</u> sites' list, now click **OK**, and then **OK** on the following screen and the settings will now be saved to Internet Explorer. You will now be able to log into Outlook Web Access.